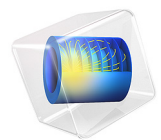

# Evaporator

# Introduction

This model shows how to compute the film thickness deposited on a wafer from an evaporative source.

# Model Definition

Gold is evaporated from a thermal source at a temperature of 2000 K onto a substrate held on a fixed surface. The deposited film thickness on the substrate and the chamber walls is computed. The model geometry is shown in Figure 1.

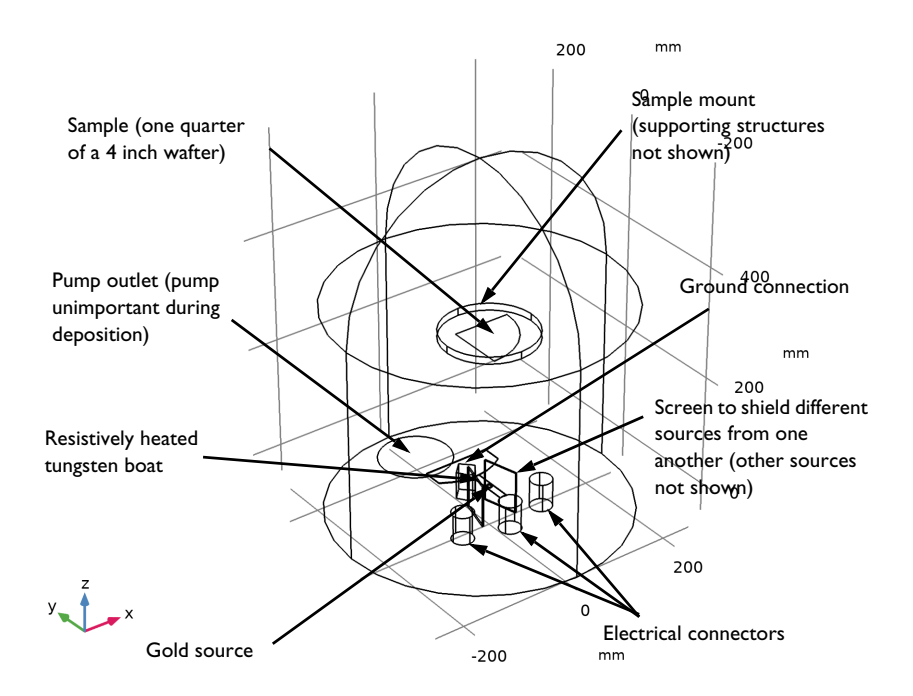

Figure 1: Model geometry. Various components of the evaporator are labeled.

# Results and Discussion

Figure 2 shows the flux of gold molecules on the surfaces of the model. This constant flux determines the thickness of gold deposited (shown in Figure 3). Only the flux is required

to compute the deposition rate, but in this instance, since most of the computational time is used to compute the view factors, solving the time-dependent problem adds little additional time to the solution process. Using a time-dependent model also allows for more advanced extensions of the model, for example, re-evaporation of gold from hot surfaces close to the evaporative source could be included.

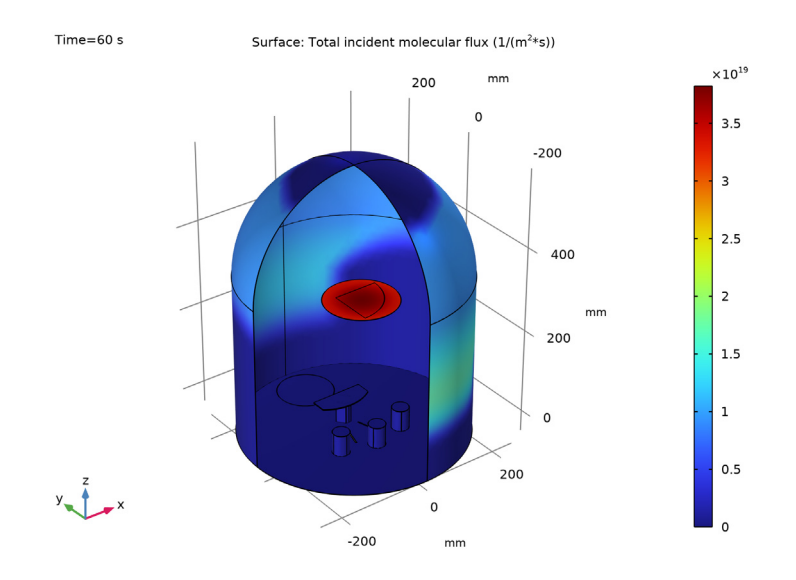

Figure 2: Molecular flux on the surfaces of the system, during deposition.

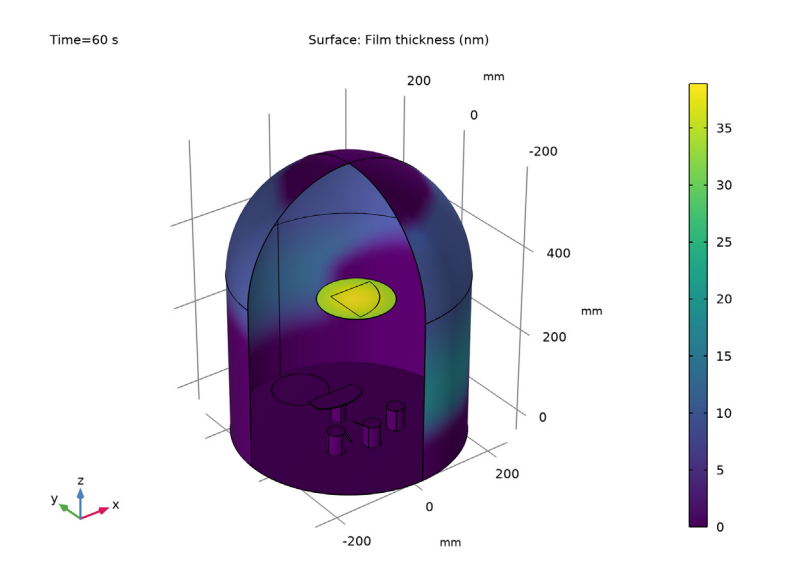

Figure 3: Film thickness on the surfaces of the system, after 60 s of deposition.

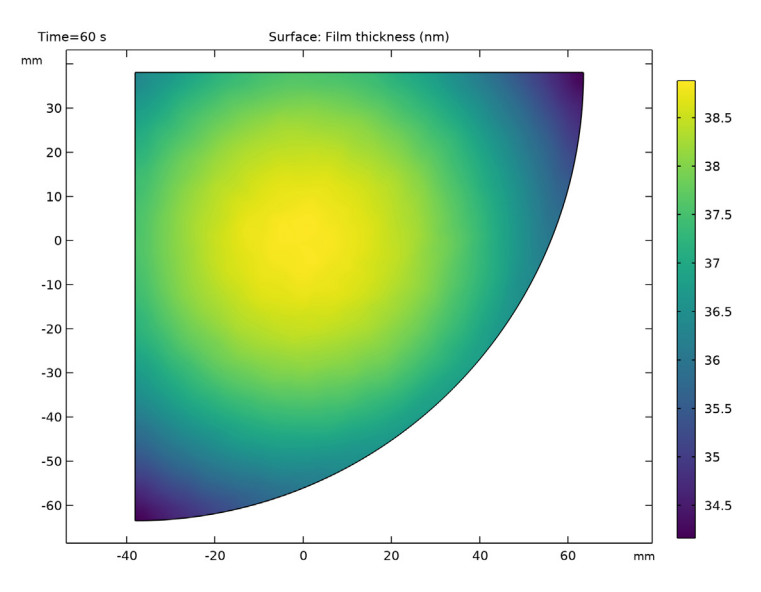

Figure 4: Film thickness on the sample, after 60 s of deposition.

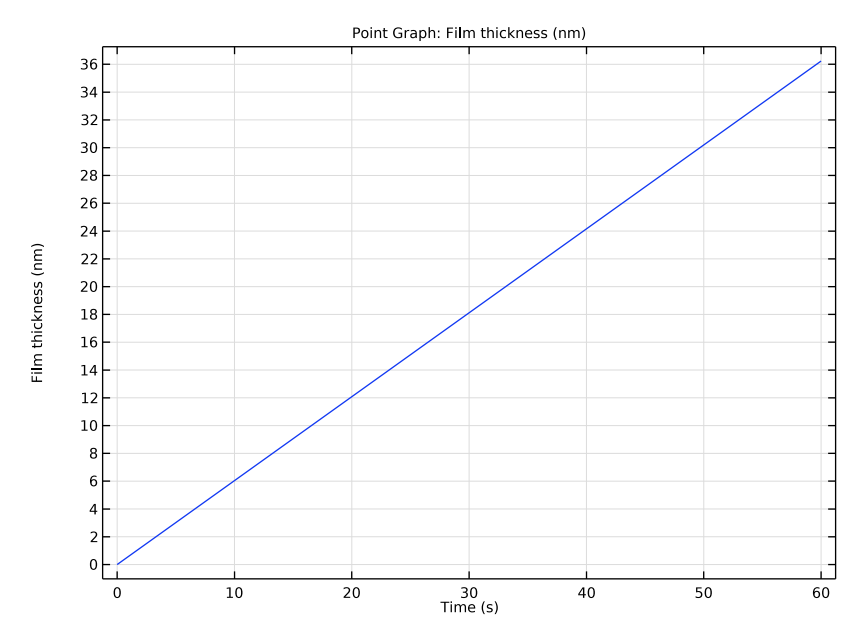

Figure 5: Film thickness vs time at a point on the corner of the sample.

The film thickness on the sample after 60 s of deposition is shown in Figure 4. The thickness varies between 34 nm and 39 nm across the sample, with radial symmetry about the midpoint of the source. As expected the film thickness at a point increases linearly with time, as shown in Figure 5.

Application Library path: Molecular\_Flow\_Module/Industrial\_Applications/
evaporator

# Modeling Instructions

NOTE: This application requires at least 6 GB of RAM to run.

From the File menu, choose New.

# NEW

In the New window, click 🔗 Model Wizard.

#### MODEL WIZARD

- I In the Model Wizard window, click 间 3D.
- 2 In the Select Physics tree, select Fluid Flow>Rarefied Flow>Free Molecular Flow (fmf).
- 3 Click Add.
- 4 Click  $\bigcirc$  Study.
- 5 In the Select Study tree, select General Studies>Time Dependent.
- 6 Click 🗹 Done.

# GEOMETRY I

Insert the prepared geometry sequence from file. You can read the instructions for creating the geometry in the appendix.

- I In the Geometry toolbar, click Insert Sequence and choose Insert Sequence.
- 2 Browse to the model's Application Libraries folder and double-click the file evaporator\_geom\_sequence.mph.
- **3** In the **Geometry** toolbar, click 🟢 **Build All**.
- **4** Click the **Wireframe Rendering** button in the **Graphics** toolbar.

In this model, wireframe rendering makes it easier to see inside the chamber.

#### **GLOBAL DEFINITIONS**

#### Parameters 1

- I In the Model Builder window, under Global Definitions click Parameters I.
- 2 In the Settings window for Parameters, locate the Parameters section.
- **3** In the table, enter the following settings:

| Name  | Expression   | Value                   | Description              |
|-------|--------------|-------------------------|--------------------------|
| Tamb  | 293.15[K]    | 293.15 K                | Ambient temperature      |
| Теvар | 2000[K]      | 2000 K                  | Evaporation temperature  |
| pvap  | 50[Pa]       | 50 Pa                   | Vapor pressure of gold   |
| Mn0   | 197[g/mol]   | 0.197 kg/mol            | Molecular weight of gold |
| rho0  | 19.3[g/cm^3] | 19300 kg/m <sup>3</sup> | Density of gold          |

#### DEFINITIONS

#### Boat

- I In the Model Builder window, under Component I (compl) right-click Definitions and choose Selections>Ball.
- 2 In the Settings window for Ball, type Boat in the Label text field.
- 3 Locate the Geometric Entity Level section. From the Level list, choose Boundary.
- 4 Locate the Ball Radius section. In the Radius text field, type 10.

#### All Boundaries

- I In the **Definitions** toolbar, click **here Explicit**.
- 2 In the Settings window for Explicit, type All Boundaries in the Label text field.
- 3 Locate the Input Entities section. From the Geometric entity level list, choose Boundary.
- 4 Select the All boundaries check box.

# Boat and Shields

- I In the **Definitions** toolbar, click **The Box**.
- 2 In the Settings window for Box, type Boat and Shields in the Label text field.
- **3** Locate the **Geometric Entity Level** section. From the **Level** list, choose **Boundary**.
- 4 Locate the **Box Limits** section. In the **x minimum** text field, type -50.
- **5** In the **x maximum** text field, type **50**.
- 6 In the y minimum text field, type 35.
- 7 In the **y maximum** text field, type **35**.
- 8 In the **z minimum** text field, type 10.
- 9 In the **z maximum** text field, type 80.

# Front Quadrant

- I In the Definitions toolbar, click http://www.click.ic.
- 2 In the Settings window for Explicit, type Front Quadrant in the Label text field.
- 3 Locate the Input Entities section. From the Geometric entity level list, choose Boundary.
- **4** Select Boundaries 1 and 4 only.

# Sample Mount Back

- I In the **Definitions** toolbar, click 🐚 **Explicit**.
- 2 In the Settings window for Explicit, type Sample Mount Back in the Label text field.
- 3 Locate the Input Entities section. From the Geometric entity level list, choose Boundary.

4 Select Boundaries 9, 10, 12, 44, and 52 only.

# Deposition Surfaces

- I In the **Definitions** toolbar, click **Difference**.
- 2 In the Settings window for Difference, type Deposition Surfaces in the Label text field.
- 3 Locate the Geometric Entity Level section. From the Level list, choose Boundary.
- **4** Locate the **Input Entities** section. Under **Selections to add**, click + **Add**.
- 5 In the Add dialog box, select All Boundaries in the Selections to add list.
- 6 Click OK.
- 7 In the Settings window for Difference, locate the Input Entities section.
- 8 Under Selections to subtract, click + Add.
- 9 In the Add dialog box, in the Selections to subtract list, choose Boat and Shields, Front Quadrant, and Sample Mount Back.

# IO Click OK.

Now set up the physics. Since the angular distribution is of particular interest in this model, increase the integration resolution to the maximum value to ensure the most accurate angular resolution when computing the flux.

#### FREE MOLECULAR FLOW (FMF)

- I In the Model Builder window, under Component I (compl) click Free Molecular Flow (fmf).
- 2 In the Settings window for Free Molecular Flow, locate the Integration Settings section.
- 3 From the Integration resolution list, choose 4096.

In this model the number density and pressure of the deposited species are of limited interest and will not be computed.

- 4 Locate the **Compute** section. Clear the **Number density** check box.
- **5** Clear the **Pressure** check box.

# Molecular Flow 1

- I In the Model Builder window, under Component I (compl)>Free Molecular Flow (fmf) click Molecular Flow I.
- 2 In the Settings window for Molecular Flow, locate the Molecular Weight of Species section.
- **3** In the  $M_{n,G}$  text field, type Mn0.

# Surface Temperature 1

I In the Model Builder window, click Surface Temperature I.

- 2 In the Settings window for Surface Temperature, locate the Surface Temperature section.
- 3 In the T text field, type Tamb.

# Wall I

- I In the Model Builder window, click Wall I.
- 2 In the Settings window for Wall, locate the Wall Type section.
- 3 From the Wall type list, choose Deposition.
- **4** Locate the **Deposition** section. In the  $\rho_{film,G}$  text field, type rho0.

#### Evaporation 1

- I In the Physics toolbar, click 🔚 Boundaries and choose Evaporation.
- 2 Select Boundary 41 only.
- 3 In the Settings window for Evaporation, locate the Evaporation section.
- **4** In the  $p_{\text{vap},G}$  text field, type pvap.

An additional **Surface Temperature** node is required to specify the temperature of the evaporating gold.

Surface Temperature 2

- I In the Physics toolbar, click 📄 Boundaries and choose Surface Temperature.
- 2 In the Settings window for Surface Temperature, locate the Boundary Selection section.
- **3** From the **Selection** list, choose **Boat**.
- **4** Locate the **Surface Temperature** section. In the *T* text field, type **Tevap**.

# MESH I

Size I

- I In the Model Builder window, under Component I (compl) right-click Mesh I and choose Size.
- 2 In the Settings window for Size, locate the Geometric Entity Selection section.
- **3** From the Geometric entity level list, choose Boundary.
- 4 From the Selection list, choose Boat.
- 5 Locate the Element Size section. From the Predefined list, choose Extra fine.

# Size 2

- I In the Model Builder window, right-click Mesh I and choose Size.
- 2 In the Settings window for Size, locate the Geometric Entity Selection section.
- **3** From the Geometric entity level list, choose Boundary.

- 4 From the Selection list, choose Meshing I.
- 5 Locate the Element Size section. From the Predefined list, choose Extra fine.

#### Size 3

- I Right-click Mesh I and choose Size.
- 2 In the Settings window for Size, locate the Geometric Entity Selection section.
- **3** From the Geometric entity level list, choose Boundary.
- 4 From the Selection list, choose Meshing 2.
- 5 Locate the Element Size section. From the Predefined list, choose Extremely fine.
- **6** Click the **Custom** button.
- 7 Locate the Element Size Parameters section. Select the Maximum element size check box.
- 8 In the associated text field, type 3.

#### Free Triangular 1

- I In the Mesh toolbar, click  $\bigwedge$  Boundary and choose Free Triangular.
- 2 In the Settings window for Free Triangular, locate the Boundary Selection section.
- **3** From the Geometric entity level list, choose Remaining.
- 4 Click 📗 Build All.

#### STUDY I

Step 1: Time Dependent

- I In the Model Builder window, under Study I click Step I: Time Dependent.
- 2 In the Settings window for Time Dependent, locate the Study Settings section.
- 3 In the **Output times** text field, type range(0,6,60).
- **4** In the **Home** toolbar, click **= Compute**.

# RESULTS

Study I/Solution I (soll)

In the Model Builder window, expand the Results>Datasets node, then click Study I/ Solution I (soll).

# Selection

- I In the Results toolbar, click 🖣 Attributes and choose Selection.
- 2 In the Settings window for Selection, locate the Geometric Entity Selection section.
- **3** From the Geometric entity level list, choose Boundary.

# 4 From the Selection list, choose Deposition Surfaces.

# Surface

When constant elements are used it is necessary to turn off the refinement in the postprocessing settings. This has been done automatically in the default plot, but in subsequent plots this setting will need to be changed manually.

- I In the Model Builder window, expand the Results>Incident Molecular Flux (fmf) node, then click Surface.
- 2 In the Settings window for Surface, click to expand the Quality section.

Note that the resolution is set to No refinement.

3 In the Incident Molecular Flux (fmf) toolbar, click 💿 Plot.

Compare the resulting plot with that in Figure 2.

# Film Thickness

- I In the Home toolbar, click 🚛 Add Plot Group and choose 3D Plot Group.
- 2 In the Settings window for 3D Plot Group, type Film Thickness in the Label text field.

# Surface 1

- I Right-click Film Thickness and choose Surface.
- In the Settings window for Surface, click Replace Expression in the upper-right corner of the Expression section. From the menu, choose Component I (compl)>
   Free Molecular Flow>Adsorbed/Deposited species>fmf.h\_film\_G Film thickness m.
- **3** Locate the **Expression** section. From the **Unit** list, choose **nm**.
- 4 Locate the Coloring and Style section. From the Color table list, choose Viridis.
- 5 Locate the Quality section. From the Resolution list, choose No refinement.
- 6 In the Film Thickness toolbar, click 💿 Plot.

Compare the resulting plot with that in Figure 3.

7 In the **Results** toolbar, click **More Datasets** and choose **Surface**.

# Surface 1

- I In the Settings window for Surface, locate the Selection section.
- 2 From the Selection list, choose Meshing 2.
- 3 Locate the Parameterization section. From the x- and y-axes list, choose XY-plane.

# Film Thickness on Sample

I In the **Results** toolbar, click **2D Plot Group**.

2 In the Settings window for 2D Plot Group, type Film Thickness on Sample in the Label text field.

#### Surface 1

- I Right-click Film Thickness on Sample and choose Surface.
- 2 In the Settings window for Surface, click Replace Expression in the upper-right corner of the Expression section. From the menu, choose fmf.h\_film\_G Film thickness m.
- 3 Locate the Expression section. From the Unit list, choose nm.
- 4 Locate the Coloring and Style section. From the Color table list, choose Viridis.
- 5 Click to expand the Quality section. From the Resolution list, choose No refinement.
- 6 In the Film Thickness on Sample toolbar, click 💿 Plot.

Compare the resulting plot with that in Figure 4.

#### Film Thickness vs. Time

- I In the Home toolbar, click 🚛 Add Plot Group and choose ID Plot Group.
- 2 In the Settings window for ID Plot Group, type Film Thickness vs. Time in the Label text field.
- 3 Locate the Plot Settings section. Select the x-axis label check box.
- 4 In the associated text field, type Time (s).

#### Point Graph 1

- I Right-click Film Thickness vs. Time and choose Point Graph.
- **2** Select Point 19 only.
- 3 In the Settings window for Point Graph, click Replace Expression in the upper-right corner of the y-Axis Data section. From the menu, choose Component I (compl)> Free Molecular Flow>Adsorbed/Deposited species>fmf.h\_film\_G Film thickness m.
- 4 Locate the y-Axis Data section. From the Unit list, choose nm.
- 5 In the Film Thickness vs. Time toolbar, click **I** Plot.

Compare the resulting plot with that in Figure 5.

# Appendix - Geometry Instructions

From the File menu, choose New.

# NEW

In the New window, click 🕙 Blank Model.

#### ADD COMPONENT

In the Home toolbar, click 🚫 Add Component and choose **3D**.

# GEOMETRY I

- I In the Settings window for Geometry, locate the Units section.
- 2 From the Length unit list, choose mm.

# Cylinder I (cyl1)

- I In the Geometry toolbar, click 📗 Cylinder.
- 2 In the Settings window for Cylinder, locate the Size and Shape section.
- 3 In the Radius text field, type 254.
- 4 In the **Height** text field, type 381.
- 5 Locate the **Position** section. In the **y** text field, type 25.4.
- 6 In the z text field, type -50.8.

#### Sphere I (sph1)

- I In the **Geometry** toolbar, click  $\bigoplus$  **Sphere**.
- 2 In the Settings window for Sphere, locate the Size section.
- 3 In the Radius text field, type 254.
- 4 Locate the **Position** section. In the **y** text field, type **25.4**.
- 5 In the z text field, type 330.2.

#### Union I (uniI)

- I In the Geometry toolbar, click i Booleans and Partitions and choose Union.
- 2 Click in the Graphics window and then press Ctrl+A to select both objects.
- 3 In the Settings window for Union, locate the Union section.
- 4 Clear the Keep interior boundaries check box.

# Cylinder 2 (cyl2)

- I In the **Geometry** toolbar, click 问 **Cylinder**.
- 2 In the Settings window for Cylinder, locate the Size and Shape section.
- 3 In the Radius text field, type 82.55.
- 4 In the **Height** text field, type 12.7.
- 5 Locate the Position section. In the z text field, type 279.4.

#### Cylinder 3 (cyl3)

I In the Geometry toolbar, click 🔲 Cylinder.

- 2 In the Settings window for Cylinder, locate the Size and Shape section.
- 3 In the Radius text field, type 19.05.
- 4 In the **Height** text field, type 50.8.
- 5 Locate the Position section. In the x text field, type -79.
- 6 In the y text field, type -34.8.
- 7 In the z text field, type -50.8.

Rotate | (rot |)

- I In the Geometry toolbar, click 💭 Transforms and choose Rotate.
- 2 In the Settings window for Rotate, locate the Input section.
- **3** Select the **Keep input objects** check box.
- 4 Click the 🗮 Wireframe Rendering button in the Graphics toolbar.
- **5** Select the object **cyl3** only.
- 6 Locate the Rotation section. In the Angle text field, type range(0,30,60).
- 7 Locate the Point on Axis of Rotation section. In the y text field, type 102.03.

Block I (blkI)

- I In the **Geometry** toolbar, click 🗍 **Block**.
- 2 In the Settings window for Block, locate the Size and Shape section.
- 3 In the Width text field, type 2.54.
- 4 In the **Depth** text field, type 63.5.
- 5 In the Height text field, type 76.2.
- 6 Locate the Position section. In the x text field, type -34.5.
- 7 In the y text field, type -27.2.
- 8 In the z text field, type -50.8.
- 9 Locate the Rotation Angle section. In the Rotation text field, type -15.
- **10** Locate the **Selections of Resulting Entities** section. Find the **Cumulative selection** subsection. Click **New**.
- II In the New Cumulative Selection dialog box, type Shield in the Name text field.

12 Click OK.

Mirror I (mirl)

- I In the Geometry toolbar, click 💭 Transforms and choose Mirror.
- 2 In the Settings window for Mirror, locate the Input section.

- 3 From the Input objects list, choose Shield.
- **4** Locate the **Selections of Resulting Entities** section. Find the **Cumulative selection** subsection. From the **Contribute to** list, choose **Shield**.
- 5 Locate the Input section. Select the Keep input objects check box.
- 6 Locate the Normal Vector to Plane of Reflection section. In the x text field, type 1.
- 7 In the z text field, type 0.

Block 2 (blk2)

- I In the **Geometry** toolbar, click 🗍 Block.
- 2 In the Settings window for Block, locate the Size and Shape section.
- 3 In the Width text field, type 12.7.
- 4 In the **Depth** text field, type 85.
- 5 In the Height text field, type 1.27.
- 6 Locate the **Position** section. In the **x** text field, type -6.35.
- 7 In the y text field, type -40.
- 8 In the z text field, type -1.27.

Sphere 2 (sph2)

- I In the Geometry toolbar, click  $\bigoplus$  Sphere.
- 2 In the Settings window for Sphere, locate the Size section.
- 3 In the Radius text field, type 6.35.
- 4 Locate the **Position** section. In the **z** text field, type 2.54.

Copy I (copy I)

- I In the Geometry toolbar, click 💭 Transforms and choose Copy.
- 2 Select the object **sph2** only.
- 3 In the Settings window for Copy, locate the Displacement section.
- 4 In the z text field, type 1.27.

Block 3 (blk3)

- I In the **Geometry** toolbar, click 🗍 Block.
- 2 In the Settings window for Block, locate the Size and Shape section.
- **3** In the **Width** text field, type 120.
- 4 In the **Depth** text field, type 34.35.
- 5 In the **Height** text field, type 1.27.

- 6 Locate the **Position** section. In the **x** text field, type -60.
- 7 In the y text field, type 55.2.
- 8 In the z text field, type -1.27.

# Cylinder 4 (cyl4)

- I In the Geometry toolbar, click 🔲 Cylinder.
- 2 In the Settings window for Cylinder, locate the Size and Shape section.
- 3 In the Radius text field, type 101.6.
- 4 In the **Height** text field, type 1.27.
- 5 Locate the Position section. In the y text field, type 137.2.
- 6 In the z text field, type -1.27.

#### Union 2 (uni2)

- I In the Geometry toolbar, click Pooleans and Partitions and choose Union.
- 2 Select the objects **blk3** and **cyl4** only.
- 3 In the Settings window for Union, click 📳 Build Selected.

Delete Entities I (dell)

- I In the **Geometry** toolbar, click **III Delete**.
- 2 In the Settings window for Delete Entities, locate the Entities or Objects to Delete section.
- **3** From the **Geometric entity level** list, choose **Domain**.
- 4 On the object uni2, select Domains 1, 2, and 5 only.

#### Union 3 (uni3)

- I In the Geometry toolbar, click Pooleans and Partitions and choose Union.
- 2 Select the objects **blk2** and **del1** only.
- 3 In the Settings window for Union, locate the Union section.
- 4 Clear the Keep interior boundaries check box.

#### Union 4 (uni4)

- I In the Geometry toolbar, click Pooleans and Partitions and choose Union.
- 2 Select the objects copy I, sph2, and uni3 only.
- 3 In the Settings window for Union, click 틤 Build Selected.

#### Delete Entities 2 (del2)

- I In the **Geometry** toolbar, click **III Delete**.
- 2 In the Settings window for Delete Entities, locate the Entities or Objects to Delete section.

- 3 From the Geometric entity level list, choose Domain.
- 4 On the object uni4, select Domains 2–4 and 7 only.

#### Union 5 (uni5)

- I In the Geometry toolbar, click 🔲 Booleans and Partitions and choose Union.
- 2 Select the object del2 only.
- 3 In the Settings window for Union, locate the Union section.
- 4 Clear the Keep interior boundaries check box.

Work Plane I (wp1)

- I In the Geometry toolbar, click 📥 Work Plane.
- 2 In the Settings window for Work Plane, locate the Plane Definition section.
- 3 In the z-coordinate text field, type -1.27.

Work Plane I (wpI)>Plane Geometry

In the Model Builder window, click Plane Geometry.

Work Plane I (wp1)>Polygon I (poll)

- I In the Work Plane toolbar, click / Polygon.
- 2 In the Settings window for Polygon, locate the Coordinates section.
- **3** From the **Data source** list, choose **Vectors**.
- **4** In the **xw** text field, type 19.05 0 0 19.05 19.05 6.35 6.35 0 0 6.35 6.35 19.05.
- **5** In the **yw** text field, type 63.5 82.55 82.55 63.5 63.5 45.55 45.55 44.45 44.45 45.54 45.54 63.5.

Extrude I (extI)

- In the Model Builder window, under Component I (compl)>Geometry I right-click
   Work Plane I (wpl) and choose Extrude.
- 2 In the Settings window for Extrude, locate the Distances section.
- **3** In the table, enter the following settings:

#### Distances (mm)

49.53

4 Select the **Reverse direction** check box.

Work Plane 2 (wp2)

I In the Geometry toolbar, click 📥 Work Plane.

- 2 In the Settings window for Work Plane, locate the Plane Definition section.
- 3 In the z-coordinate text field, type -50.8.

Work Plane 2 (wp2)>Plane Geometry In the Model Builder window, click Plane Geometry.

Work Plane 2 (wp2)>Circle 1 (c1)

- I In the Work Plane toolbar, click (•) Circle.
- 2 In the Settings window for Circle, locate the Size and Shape section.
- 3 In the Radius text field, type 63.5.
- 4 Locate the **Position** section. In the **yw** text field, type **203.2**.

#### Work Plane 3 (wp3)

- In the Model Builder window, under Component I (compl)>Geometry I right-click
   Work Plane 2 (wp2) and choose Work Plane.
- 2 In the Settings window for Work Plane, locate the Plane Definition section.
- 3 In the z-coordinate text field, type 279.4.

Work Plane 3 (wp3)>Plane Geometry In the Model Builder window, click Plane Geometry.

Work Plane 3 (wp3)>Circle 1 (c1)

- I In the Work Plane toolbar, click 🕑 Circle.
- 2 In the Settings window for Circle, locate the Size and Shape section.
- 3 In the Radius text field, type 101.6.
- 4 In the Sector angle text field, type 90.
- 5 Locate the Position section. In the xw text field, type -38.1.
- 6 In the **yw** text field, type **38.1**.
- 7 Locate the Rotation Angle section. In the Rotation text field, type -90.

#### Difference I (dif I)

- In the Model Builder window, under Component I (compl)>Geometry I right-click
   Work Plane 3 (wp3) and choose Booleans and Partitions>Difference.
- 2 Select the object unil only.
- 3 In the Settings window for Difference, locate the Difference section.
- **4** Find the **Objects to subtract** subsection. Click to select the **Delta Activate Selection** toggle button.

5 Select the objects blk1, cyl2, cyl3, ext1, mir1, rot1(1), rot1(2), rot1(3), uni5, wp2, and wp3 only.

# Form Composite Faces 1 (cmf1)

- I In the Geometry toolbar, click 🏠 Virtual Operations and choose Form Composite Faces.
- 2 On the object fin, select Boundaries 34 and 36 only.

#### Form Composite Faces 2 (cmf2)

- I In the Geometry toolbar, click 🏷 Virtual Operations and choose Form Composite Faces.
- 2 On the object cmfl, select Boundary 1 only.
- 3 In the Settings window for Form Composite Faces, locate the Input section.
- 4 Click Clear Selection.
- **5** On the object **cmf1**, select Boundaries 18, 19, 22, 23, 39, 40, and 60 only.

# Form Composite Faces 3 (cmf3)

- I In the Geometry toolbar, click 🏷 Virtual Operations and choose Form Composite Faces.
- 2 On the object cmf2, select Boundary 1 only.
- 3 In the Settings window for Form Composite Faces, locate the Input section.
- 4 Click K Clear Selection.
- 5 On the object cmf2, select Boundaries 36 and 38 only.

# Collapse Faces 1 (clf1)

- I In the Geometry toolbar, click 🗠 Virtual Operations and choose Collapse Faces.
- 2 On the object cmf3, select Boundaries 17 and 64 only.

#### Boat

- I In the Geometry toolbar, click 🗞 Selections and choose Ball Selection.
- 2 In the Settings window for Ball Selection, locate the Geometric Entity Level section.
- **3** From the **Level** list, choose **Boundary**.
- 4 Locate the Ball Radius section. In the Radius text field, type 10.
- 5 In the Label text field, type Boat.

# Geometry

- I In the Geometry toolbar, click 🝖 Selections and choose Explicit Selection.
- 2 In the Settings window for Explicit Selection, type Geometry in the Label text field.
- 3 Locate the Entities to Select section. From the Geometric entity level list, choose Object.
- 4 Select the object **clf1** only.

# All Boundaries

- I In the Geometry toolbar, click 🖓 Selections and choose Adjacent Selection.
- 2 In the Settings window for Adjacent Selection, type All Boundaries in the Label text field.
- 3 Locate the Input Entities section. Click + Add.
- 4 In the Add dialog box, select Geometry in the Input selections list.
- 5 Click OK.
- 6 In the Settings window for Adjacent Selection, locate the Output Entities section.
- 7 Select the Interior boundaries check box.

Boat and Shields

- I In the Geometry toolbar, click 🖓 Selections and choose Union Selection.
- 2 In the Settings window for Union Selection, locate the Geometric Entity Level section.
- **3** From the **Level** list, choose **Boundary**.
- 4 In the Label text field, type Boat and Shields.
- 5 Locate the Input Entities section. Click + Add.
- 6 In the Add dialog box, in the Selections to add list, choose Shield and Boat.
- 7 Click OK.

Front Quadrant

- I In the Geometry toolbar, click 🝖 Selections and choose Explicit Selection.
- 2 In the Settings window for Explicit Selection, type Front Quadrant in the Label text field.
- **3** Locate the **Entities to Select** section. From the **Geometric entity level** list, choose **Boundary**.
- 4 On the object clf1, select Boundaries 1 and 4 only.

Sample Mount Back

- I In the Geometry toolbar, click 🐚 Selections and choose Explicit Selection.
- 2 In the Settings window for Explicit Selection, type Sample Mount Back in the Label text field.
- **3** Locate the **Entities to Select** section. From the **Geometric entity level** list, choose **Boundary**.
- **4** Select the **Group by continuous tangent** check box.
- **5** On the object **clf1**, select Boundaries 9, 10, 12, 44, and 52 only.

# Deposition Surfaces

- I In the Geometry toolbar, click 🔓 Selections and choose Difference Selection.
- 2 In the Settings window for Difference Selection, type Deposition Surfaces in the Label text field.
- 3 Locate the Geometric Entity Level section. From the Level list, choose Boundary.
- 4 Locate the Input Entities section. Click + Add.
- 5 In the Add dialog box, select All Boundaries in the Selections to add list.
- 6 Click OK.
- 7 In the Settings window for Difference Selection, locate the Input Entities section.
- 8 Click + Add.
- 9 In the Add dialog box, in the Selections to subtract list, choose Boat and Shields,
   Front Quadrant, and Sample Mount Back.
- IO Click OK.

# Meshing I

- I In the Geometry toolbar, click 🔓 Selections and choose Explicit Selection.
- 2 In the Settings window for Explicit Selection, type Meshing 1 in the Label text field.
- **3** Locate the **Entities to Select** section. From the **Geometric entity level** list, choose **Boundary**.
- **4** Select the **Group by continuous tangent** check box.
- **5** On the object **clf1**, select Boundaries 1, 2, 4, 5, 25, 42, 43, 49, 53, and 59 only.

# Meshing 2

- I In the Geometry toolbar, click 🐚 Selections and choose Explicit Selection.
- 2 In the Settings window for Explicit Selection, type Meshing 2 in the Label text field.
- **3** Locate the **Entities to Select** section. From the **Geometric entity level** list, choose **Boundary**.
- **4** On the object **clf1**, select Boundary 21 only.